## Rockefeller Group Business Centers™

Downloading Print Driver to Copiers

- 1. <u>Click here</u> to go Canon's print driver page
  - 1. \*Note that our copier is the Canon Image RunnerC3530i.
- 2. Using the link above, the recommended driver will be isolated. Refer to the photo below.
- 3. You will see that the Canon web page will automatically detect your operating system. This is noted in the image below too.
- 4. Select the recommended driver.
- 5. Allow Download Click "Yes"
- 6. Click "Download Driver", then "Install"
- 7. Intro opens, click "Continue", Continue on License, Continue on Agreement Terms of Software
- 8. Install (give it a few seconds), summary opens, click "Close"

|         |                                                                     |                                                           |                         |                   |         |                                        |                              | usa.canon.com                       |                                                                                       | C                |                                 | 0                          |
|---------|---------------------------------------------------------------------|-----------------------------------------------------------|-------------------------|-------------------|---------|----------------------------------------|------------------------------|-------------------------------------|---------------------------------------------------------------------------------------|------------------|---------------------------------|----------------------------|
|         |                                                                     |                                                           |                         |                   | CRM DEJ | APP Infographic                        | Social Media V Client App    | lication Personal Stuff Y Bloom     | oerg Facebook Popular v Work Stuff v                                                  | Bookmarks        |                                 |                            |
| Support | Multifunction Cop                                                   | iers   imageRUNN                                          | ER ADVANCE              | C3530i   Canor    | USA     | Print Dr                               | river for Canon Copier - MAC | - Rockefeller Group Business Center | Rockefeller Group Business Centers                                                    | Support   Multif | unction Copiers   imageRUNNER A | ADVANCE C3530i   Canon USA |
|         | EXPLORE                                                             | PRODUCTS                                                  | LEARN                   | SUPPORT           | ABOUT   | SHOP                                   |                              |                                     |                                                                                       |                  | CHOOSE A                        | A SEARCH AREA 🗸            |
|         |                                                                     |                                                           |                         | W5                |         | 34                                     |                              |                                     |                                                                                       |                  |                                 |                            |
|         | <                                                                   |                                                           |                         |                   |         |                                        |                              | >                                   |                                                                                       |                  |                                 |                            |
|         | image                                                               | RUNN                                                      | ER A[                   | OVANO             | CE C3   | 530i                                   |                              |                                     |                                                                                       |                  |                                 |                            |
|         |                                                                     |                                                           |                         |                   |         |                                        |                              |                                     |                                                                                       |                  |                                 |                            |
|         |                                                                     | Drivers &                                                 | Downloads               |                   |         |                                        | Manuals                      |                                     | Supplies & Accessories                                                                |                  |                                 |                            |
|         | Drivers                                                             | Drivers &                                                 | nloads                  | 5                 | tom     | mar OS Hinh Siarra 1                   | Manuals                      |                                     | Supplies & Accessories                                                                | Forlich          |                                 |                            |
|         | Drivers                                                             | Drivers &                                                 | nloads<br>0             | 5<br>perating Sys | tem     | macOS High Sierra v                    | Manuals                      | •                                   | Supplies & Accessories                                                                | e English        |                                 | ·                          |
|         | Drivers                                                             | Drivers &<br>& Down<br>Drivers                            | nloads<br>o             | 5<br>perating Sys | tem     | macOS High Sierra v<br><b>Software</b> | Manuals                      | Firmware                            | Supplies & Accessories                                                                | e English        | SDK                             |                            |
|         | Drivers                                                             | Drivers &<br>& Down<br>Drivers                            | nloads<br>o             | 5<br>perating Sys | tem     | macOS High Sierra v<br>Software        | Manuals                      | -<br>Firmware                       | Supplies & Accessories                                                                | e English        | SDK                             |                            |
|         | Drivers                                                             | Drivers &<br>& Down<br>Drivers<br>led Driver(s)           | Downloads               | 5<br>perating Sys | tem     | macOS High Sierra v<br>Software        | Manuals                      | Firmware                            | Supplies & Accessories                                                                | e English        | SDK                             |                            |
|         | Drivers<br>Recommend<br>File Name                                   | Drivers &<br>& Down<br>Drivers<br>led Driver(s)           | nloads<br>o             | 5<br>perating Sys | tem     | macOS High Sierra v<br>Software        | Manuals                      | -<br>Firmware                       | Supplies & Accessories<br>Language<br>Utilities                                       | e English        | SDK                             |                            |
|         | Drivers<br>Recommend<br>File Name<br>UFRIL_v10.19.1                 | Drivers &<br>& Down<br>Drivers<br>ied Driver(s)<br>Maczip | nloads<br>0             | 5<br>perating Sys | tem     | macOS High Sierra v<br>Software        | Manuals                      | Firmware                            | Supplies & Accessories<br>Language<br>Utilities<br>V File Size<br>60.1 MB             | a English        | SDK                             | SELECT                     |
|         | Drivers<br>Recommend<br>File Name<br>UFRILv10.19.1<br>Optional Driv | Drivers &<br>& Down<br>Drivers<br>ed Driver(s)<br>Mac.zip | n loads<br>n loads<br>o | 5<br>perating Sys | tem     | macOS High Sierra v<br>Software        | Manuals                      | Firmware                            | Supplies & Accessories Language Utilities v File Sze 60.1 MB                          | e English        | SDK                             | SELECT                     |
|         | Drivers<br>Recommend<br>File Name<br>UFRIL_v10.19.1<br>File Name    | Drivers &<br>& Down<br>Inters<br>Ied Driver(s)<br>Maczip  | n loads<br>n loads<br>o | S<br>perating Sys | tem     | macOS High Sierra v<br>Software        | Manuals                      | Firmware<br>0 Date<br>12/20/19      | Supplies & Accessories Language Utilities  File Size  File Size  File Size  File Size | a English        | SDK                             | SELECT                     |